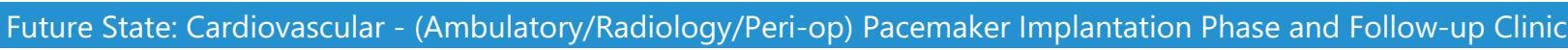

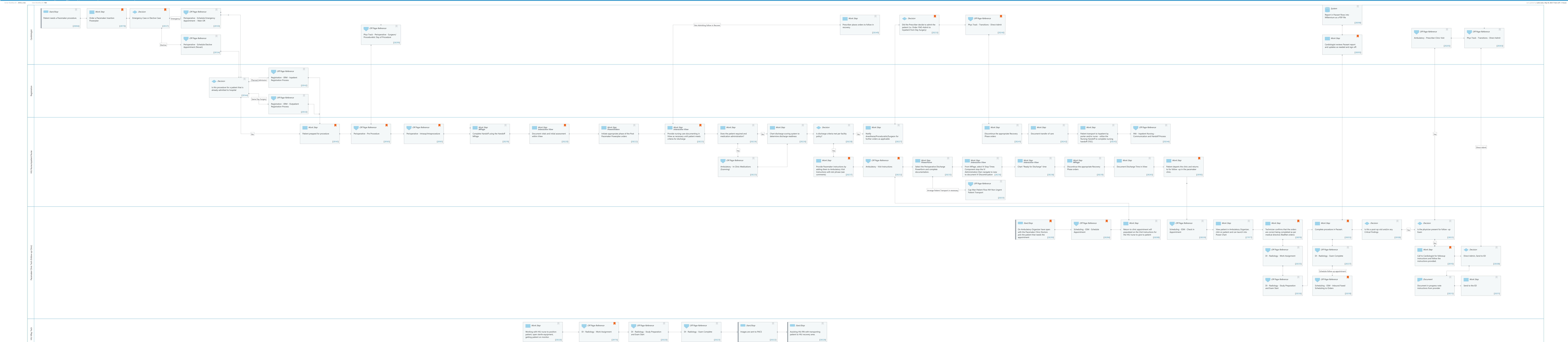

| Work Step                                                              | Off Page Reference               | Off Page Reference                                                             | Off Page Reference             | Start/Stop              | Start/Stop                                                       |
|------------------------------------------------------------------------|----------------------------------|--------------------------------------------------------------------------------|--------------------------------|-------------------------|------------------------------------------------------------------|
| Working with HIU nurse to position<br>patient, open sterile equipment, | DI - Radiology - Work Assignment | <ul> <li>DI - Radiology - Study Preparation</li> <li>and Exam Start</li> </ul> | DI - Radiology - Exam Complete | Images are sent to PACS | Assisting HIU RN with transporting patient to HIU recovery area. |
| [28326]                                                                | [28176]                          | [28320]                                                                        | [28321]                        | [28322]                 | [28328]                                                          |

 Future State: Cardiovascular - (Ambulatory/Radiology/Peri-op) Pacemaker Implantation Phase and Follow-up Clinic

 Cerner Workflow ID: 21513 (v. 6.0)
 Client Workflow ID: 1184

 Last updated by Lezlie Leduc, May 30, 2024 7:13am (UTC -5 hours)

 Workflow Details:

 Workflow Name:
 Cardiovascular - (Ambulatory/Radiology/Peri-op) Pacemaker Implantation Phase

and Follow-up Clinic Workflow State: Future State Workstream: Intradepartmental Venue: Ambulatory Client Owner: Cerner Owner: Standard: Yes Related Workflow(s): Tags:

## **Workflow Summary:**

Service Line: Cardiology Related Solution(s): Cerner Millennium EMR - Ambulatory Project Name: Niagara Health System:OPT-0297674:NIAG\_CD Niagara HIS RFP TestBuilder Script(s): Cerner Workflow ID: 21513 (v. 6.0) Client Workflow ID: 1184 Workflow Notes: Introduced By: WS 5 Validated By: WS 6

#### Swim Lane:

Role(s): Cardiologist Department(s): Security Position(s): Physician - Cardiovascular

#### Start/Stop [28084]

Description: Patient needs a Pacemaker procedure.

## Work Step [28178]

Description: Order a Pacemaker Insertion Powerplan Comments: Pre order set number 182: Pacemaker per procedure order set

> Post order set number 183: Pacemaker post procedure order set

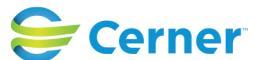

Cerner Workflow ID: 21513 (v. 6.0) Client Workflow ID: 1184

#### **Decision** [28127]

Last updated by Lezlie Leduc, May 30, 2024 7:13am (UTC -5 hours)

Description: Emergency Case or Elective Case Comments: If less than 2 business days between when booking and needing to have appointment: Use the emergency appointment schedule workflow

off-page reference

## Off Page Reference [28130]

Workflow Link: Perioperative - Schedule Emergency Appointment - Main OR

## System [28098]

Description: Report in Paceart flows into Millennium as a PDF file

## Work Step [28349]

Description: Prescriber places orders to follow in recovery.

#### **Decision** [28233]

Description: Did the Prescriber decide to admit the patient (i.e. Order: PAO-Admit to Inpatient from Day Surgery)

Comments: If yes, the Prescriber would enter a PAO- Admit to Inpatient from Day Surgery

#### Off Page Reference [28240]

Workflow Link: Phys Track - Transitions - Direct Admit

Comments: These patient would be admitted to a monitored unit (ie: telemetry, ICU/CCU, 2A cardiology)

#### Off Page Reference [28299]

Workflow Link: Phys Track - Perioperative - Surgeon/ Proceduralist: Day of Procedure

#### Off Page Reference [28205]

Workflow Link: Ambulatory - Prescriber Clinic Visit

#### Off Page Reference [28303]

Workflow Link: Phys Track - Transitions - Direct Admit

## Off Page Reference [28134]

Workflow Link: Perioperative - Schedule Elective Appointment (Novari)

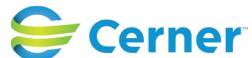

Cerner Workflow ID: 21513 (v. 6.0) Client Workflow ID: 1184

#### Work Step [28095]

Description: Cardiologist reviews Paceart report and updates as needed and sign off. Comments: Professional Fees drop for Cardiologist

# Swim Lane:

Role(s): Registration [Custom] Department(s): Security Position(s):

# Off Page Reference [28142]

Workflow Link: Registration - ERM - Inpatient Registration Process

# **Decision** [28144]

Description: Is this procedure for a patient that is already admitted to hospital

# Off Page Reference [28143]

Workflow Link: Registration - ERM - Outpatient Registration Process

## Swim Lane:

Role(s): HIU Nurse [Custom] Inpatient Nurse

Department(s): Security Position(s):

## Work Step [28145]

Description: Patient prepped for procedure

Comments: Nursing in the HIU can see the patients scheduled for the Day by putting Physician name into the Ambulatory Organizer.

Completing the Pacemaker questionnaires

Labs drawn: cbc; ptt; inr; sodium; potassium; chloride; creatine; urhea

diabetic: a POC blood sugar

INR- PTT if clinically necessary.

If inpatient confirm all this was done

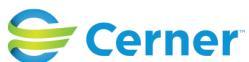

Nov 08, 2024

Last updated by Lezlie Leduc, May 30, 2024 7:13am (UTC -5 hours)

Cerner Workflow ID: 21513 (v. 6.0) Client Workflow ID: 1184

Last updated by Lezlie Leduc, May 30, 2024 7:13am (UTC -5 hours)

## Off Page Reference [28165]

Workflow Link: Perioperative - Pre Procedure

Comments: not using registration, peri-op tracking not applicable to pacemaker procedures.

## Off Page Reference [28161]

Workflow Link: Perioperative - Intraop/Intraprocedure

Comments: Note: Recover will follow this workflow and not the Phase 1 or Phase 2 recover from the intraop/intraprcedure.

## Work Step [28219]

Description: Complete Handoff using the Handoff MPage Method: MPage

## Work Step [28220]

Description: Document vitals and initial assessment within iView

Method: Interactive View

Comments: Vitals would typically be captured within I-View, specifically the Periop Quick View band when utilizing Model Experience content.

## Work Step [28222]

Description: Initiate appropriate phase of the Post Pacemaker Powerplan orders Method: PowerOrders

#### Work Step [28223]

Description: Provide nursing care documenting in iView as necessary until patient meets criteria for discharge

Method: Interactive View

Comments: Nursing to use the following discharge criteria.

#### Work Step [28224]

Description: Does the patient required and medication administration?

#### Work Step [28226]

Description: Chart discharge scoring system to determine discharge readiness

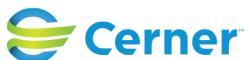

Cerner Workflow ID: 21513 (v. 6.0) Client Workflow ID: 1184

Last updated by Lezlie Leduc, May 30, 2024 7:13am (UTC -5 hours)

Nov 08, 2024

# **Decision** [28228]

Description: Is discharge criteria met per facility policy?

# Work Step [28227]

Description: Notify Anesthesia/Proceduralist/Surgeon for further orders as applicable

# Work Step [28241]

Description: Discontinue the appropriate Recovery Phase orders

# Work Step [28242]

Description: Document transfer of care

# Work Step [28243]

Description: Patient transport to Inpatient by porter and/or nurse - utilize the Nursing Handoff to complete nursing handoff (TOC)

# Off Page Reference [28244]

Workflow Link: INA - Inpatient Nursing - Communication and Handoff Process

## Off Page Reference [28225]

Workflow Link: Ambulatory - In Clinic Medications (Scanning)

# Work Step [28237]

Description: Provide Pacemaker instructions by adding them to Ambulatory Visit Instructions with dot phrase (see comments)

Comments: Dot phrase

.PacemakerClinicPatientDischargeInformation

# Off Page Reference [28232]

Workflow Link: Ambulatory - Visit Instructions

Comments: Use the dot phrase:

# . Pacemaker Clinic Patient Discharge Information

# Work Step [28235]

Description: Select the Perioperative Discharge Powerform and complete documentation.

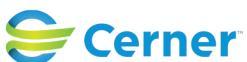

Cerner Workflow ID: 21513 (v. 6.0) Client Workflow ID: 1184 Method: PowerForm Last updated by Lezlie Leduc, May 30, 2024 7:13am (UTC -5 hours)

## Work Step [28236]

Description: From MPage, select IV Stop Times Component stop the IV Administration then navigate to ivew to document IV Discontinuation

Method: Interactive View

## Work Step [28238]

Description: Chart "Ready for Discharge" time Method: Interactive View

#### Work Step [28239]

Description: Discontinue the appropriate Recovery Phase orders Method: MPage

#### Work Step [28265]

Description: Document Discharge Time in iView

#### Work Step [28185]

Description: Patient departs the clinic and returns to for follow -up in the pacemaker clinic.

Comments: Patient returns to inpatient unit as appropriate. HIU nurse calls transport for return.

#### Off Page Reference [28351]

Workflow Link: Cap Man Patient Flow-NH Non Urgent Patient Transport

#### Swim Lane:

Role(s): Pacemaker Clinic Tech (Follow-up Clinic) [Custom] Department(s): Security Position(s): Cardiology - Technologist

#### Start/Stop [28290]

- Description: On Ambulatory Organizer have open with the Pacemaker Clinic Doctors pick the patient that needs the appointment
- Comments: Tech will have the Pacemaker Clinic doctors open on their Ambulatory so that they can see who is scheduled for Pacemaker Implantations surgery that day. By having the Patient's for: pacemaker clinic doctors open and will be able to open and schedule an appointment.

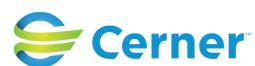

Cerner Workflow ID: 21513 (v. 6.0) Client Workflow ID: 1184

Last updated by Lezlie Leduc, May 30, 2024 7:13am (UTC -5 hours)

(see appointment types in the scheduling workstep)

# Off Page Reference [28286]

Workflow Link: Scheduling - ESM - Schedule Appointment Comments: Pacemaker Clinic appointment types:

> Pacemaker Consult Pre PM Implant Pacemaker F/U Consult with Dr Pacemaker Replacement Consult Pacemaker Initial Post Insert Single Pacemaker Initial Post Insert Dual Pacemaker 2 Chamber Reprogramming Pacemaker 1 Chamber Reprogramming Pacemaker BI-V/ICD Implnt Defib No Prg Pacemaker BI-V/ICD Implnt Defib Progr Pacemaker Check Pre MRI Single Pacemaker Check Pre MRI Double

## Work Step [28288]

Description: Return to clinic appointment will populated on the Visit Instructions for the HIU nurse to give to patient

## Off Page Reference [28039]

Workflow Link: Scheduling - ESM - Check In Appointment

#### Work Step [27977]

Description: View patient in Ambulatory Organizer, click on patient and can launch into Power Chart

#### Work Step [28019]

Description: Technician confirms that the orders are correct being completed as per medical directive (RadNet orders)

# Comments: Medical Directive Orders: Pacemaker Interrogation Single Chamber Pacemaker Interrogation Dual Chamber ICD

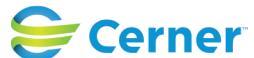

Last updated by Lezlie Leduc, May 30, 2024 7:13am (UTC -5 hours)

Future State: Cardiovascular - (Ambulatory/Radiology/Peri-op) Pacemaker Implantation Phase and Followup Clinic

Cerner Workflow ID: 21513 (v. 6.0) Client Workflow ID: 1184

Interrogation Program

ICD Interrogation Program non-program Implantable Loop Recorder Interrogation

Workload for Pacemaker Technician drop

# Work Step [28055]

Description: Complete procedure in Paceart.

Comments: Depending on device, Information is automatically sent to Paceart( Medtronic) Other brands the Technicians need to manually upload information

# **Decision** [28108]

Description: Is this a post-op visit and/or any Critical Findings

# **Decision** [28031]

Description: Is the physician present for follow -up Exam

# Off Page Reference [28335]

Workflow Link: DI - Radiology - Work Assignment

# Off Page Reference [28337]

Workflow Link: DI - Radiology - Exam Complete

# Work Step [28110]

Description: Call to Cardiologist for followup instructions and follow the instructions provided. Comments: how do the staff document the followup instructions?

## **Decision** [28308]

Description: Direct Admin, Send to ED

# Off Page Reference [28336]

Workflow Link: DI - Radiology - Study Preparation and Exam Start

# Off Page Reference [28318]

Workflow Link: Scheduling - ESM - Inbound Faxed Scheduling to Orders

Comments: Pacemaker Technician will place a return to clinic order for next appointment.

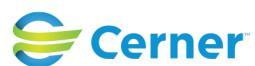

© Cerner Corporation. All rights reserved. This document contains Cerner confidential and/or proprietary information belonging to Cerner Corporation and/or its related affiliates which may not be reproduced or transmitted in any form or by any means without the express written consent of Cerner.

Last updated by Lezlie Leduc, May 30, 2024 7:13am (UTC -5 hours)

Future State: Cardiovascular - (Ambulatory/Radiology/Peri-op) Pacemaker Implantation Phase and Followup Clinic

Cerner Workflow ID: 21513 (v. 6.0) Client Workflow ID: 1184

#### **Document** [28313]

Description: Document in progress note instructions from provider

## Work Step [28311]

Description: Send to the ED

## Swim Lane:

Role(s): HIU XRay Tech [Custom] Department(s): Security Position(s):

# Work Step [28326]

Description: Working with HIU nurse to position patient, open sterile equipment, getting patient on monitor.

## Off Page Reference [28176]

Workflow Link: DI - Radiology - Work Assignment

Comments: XR Pacemaker Permanent HIU XR Pacemaker Temporary (??does this

Orders will flow from the powerplan down to the HIU XR tech will need RadNet order place in Cerner.

#### Off Page Reference [28320]

Workflow Link: DI - Radiology - Study Preparation and Exam Start

## Off Page Reference [28321]

Workflow Link: DI - Radiology - Exam Complete

#### **Start/Stop** [28322]

Description: Images are sent to PACS

#### **Start/Stop** [28328]

Description: Assisting HIU RN with transporting patient to HIU recovery area.

## **Facilities:**

Facility Name: Niagara Health Ambulatory Care Status: Not Applicable

Facility Cerner Owner:

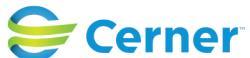

Last updated by Lezlie Leduc, May 30, 2024 7:13am (UTC -5 hours)

# Future State: Cardiovascular - (Ambulatory/Radiology/Peri-op) Pacemaker Implantation Phase and Follow-up Clinic

Cerner Workflow ID: 21513 (v. 6.0) Client Workflow ID: 1184

Facility Client Owner: Authorize Date: Facility Comments:

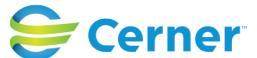